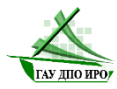

Государственное автономное учреждение дополнительного профессионального образования Иркутской области «Институт развития образования Иркутской области»

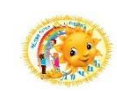

Муниципальное дошкольное образовательное учреждение «Детский сад комбинированного вила № 23 «Лучик»

## Региональная инновационная площадка

«Цифровой детский сад как источник формирования цифровой грамотности обучающихся»

«Возможности интерактивных презентаций в работе с дошкольниками»

## АЛГОРИТМ

составления интерактивной презентации с использованием приема «Интерактивный плакат»

Составители:

Домышева Анастасия Николаевна, учитель-логопед Минибаева Виктория Андреевна, воспитатель Родина Анастасия Андреевна, воспитатель Иванова Лариса Николаевна, педагог-психолог Крюкова София Сергеевна, воспитатель Кокорина Олеся Алексеевна, воспитатель Приём «Интерактивный плакат» можно использовать для создания интерактивных игр: слайд-меню - это маршрут путешествия, перечень игровых станций, информационные слайды - задания, которые необходимо выполнить на той или иной станции, или справочная информация, с которой знакомятся дети).

Также данный прием можно использовать для создания фотоотчетов, демонстрации фотографий крупным планом.

1) Создайте новую пустую презентацию (щелкаем правой кнопкой мыши в свободном месте своей папки, выбираем команду Создать P 7  $\rightarrow$ Презентация Microsoft PowerPoint, введите с клавиатуры название презентации, щёлкните в свободном месте левой кнопкой мыши, чтобы зафиксировать название: двойным щелчком левой кнопкой мыши откройте созданный файл презентации). 2) Создаём титульный слайд презентации. Щелкаєм левой кнопкой мыши по первому слайду, чтобы активировать его. Воспользуемся стандартной разметкой титульного слайда: щелкаем левой кнопкой мыши в области «Заголовок слайла» и вписываем название презентации «Интерактивный плакат», щелкаем в области «Подзаголовок слайда» и вписываем название плаката «Мы помним - мы гордимся!». Чтобы добавить на слайд дополнительные текстовые поля для ввода информации об авторе презентации, образовательном учреждении и т.п., воспользуемся командой на вкладке *Вставка* → *Надпись*, далее щелкаем левой кнопкой мыши в нужном месте слайда и вводим с клавиатуры информацию об авторе презентации. Текстовые поля перемещаются по слайду с помощью

левой кнопки мыши за рамки полей.

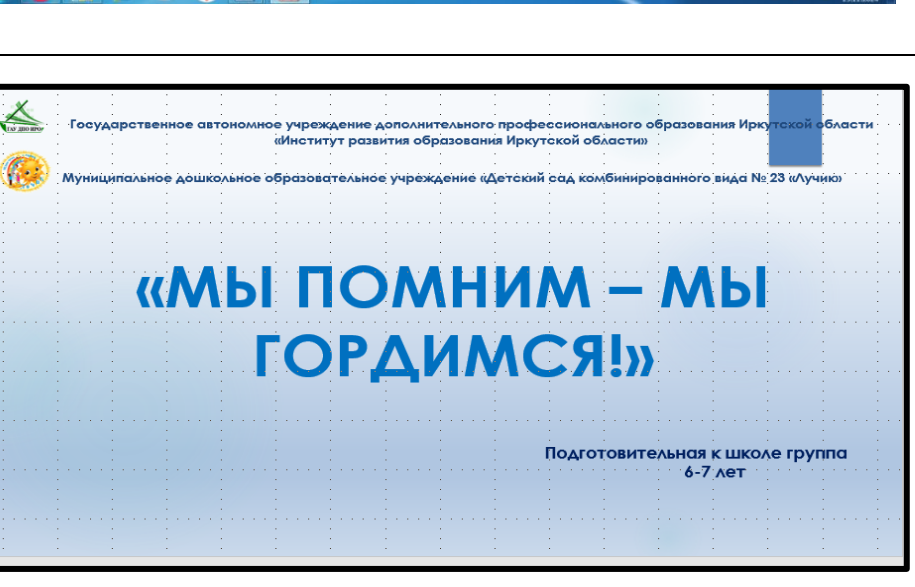

🗟 🖬 🖬 π Ω 🥵 🝕

Заголовок слайда

Ползаголовок слайла

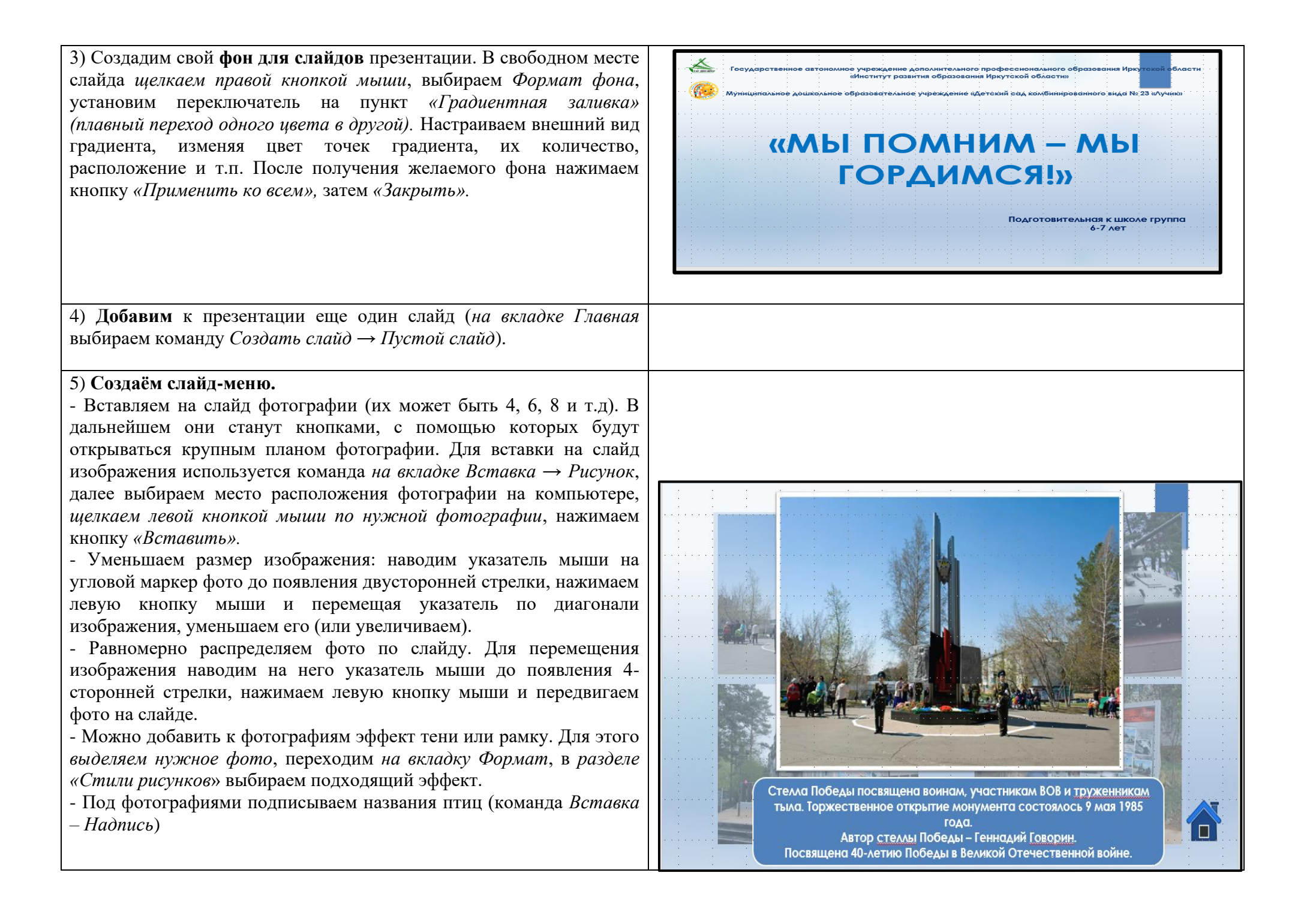

6) Создаём слайды, содержащие информацию. Их должно быть столько, сколько миниатюр (кнопок) размещено на слайде-меню. Для этого:

- Дублируем слайд-меню: в области эскизов слайдов (слева) щелкаем правой кнопкой мыши по слайду-меню, выбираем команду «Дублировать слайд». Это необходимо сделать, чтобы создавался эффект того, что все действия происходят на одном слайде - «всплывающие окна».

- Создаём эффект дымки (чтобы немного заглушить, притенить фон-меню). Для этого на вкладке Вставка выбираем команду Фигуры, шелкаем левой кнопкой мыши по прямоугольнику. Наводим указатель мыши на верхний левый угол, нажимаем левую кнопку мыши и вытягиваем прямоугольник на весь слайд, протягивая мышку в правый нижний угол. Делаем прямоугольник полупрозрачным: переходим на вкладку Формат, выбираем команду Заливка фигуры → Другие цвета заливки, в нижней части окна находим ползунок «Прозрачность», устанавливаем значение

примерно 50%. Изменяем цвет дымки так, чтобы в той же тональности, что и фон слайдов: ещё раз выполняем команду Заливка фигуры  $\rightarrow Другие$ 

она была

выполняем команду Заливка фигуры → Другие чвета заливки, выбираем тот цвет, который использовали при создании фона для слайдов. Убираем контур прямоугольника: вкладка

Формат → команда Контур фигуры → Нет контура.

- Вставляем на слайд фотографию крупным планом поверх дымки (команда Вставка → Рисунок). При необходимости увеличиваем или уменьшаем изображение (изображение должно быть крупным, но таким, чтобы было немного видно задний план - меню презентации, и еще оставалось место для подписи внизу). Добавляем к фотографии гнезда эффект белой рамки для контраста (команда Формат → Стили рисунков).

- Вставляем на слайд область для размещения подписи к фотографии (сведения): команда Вставка → Фигуры → Скруглённый прямоугольник, нажимаем левую кнопку мыши и вытягиваем прямоугольник нужного размера. На вкладке Формат → группа команд Стили фигур, подбираем подходящее оформление для прямоугольника. С клавиатуры вписываем в прямоугольник необходимые сведения.

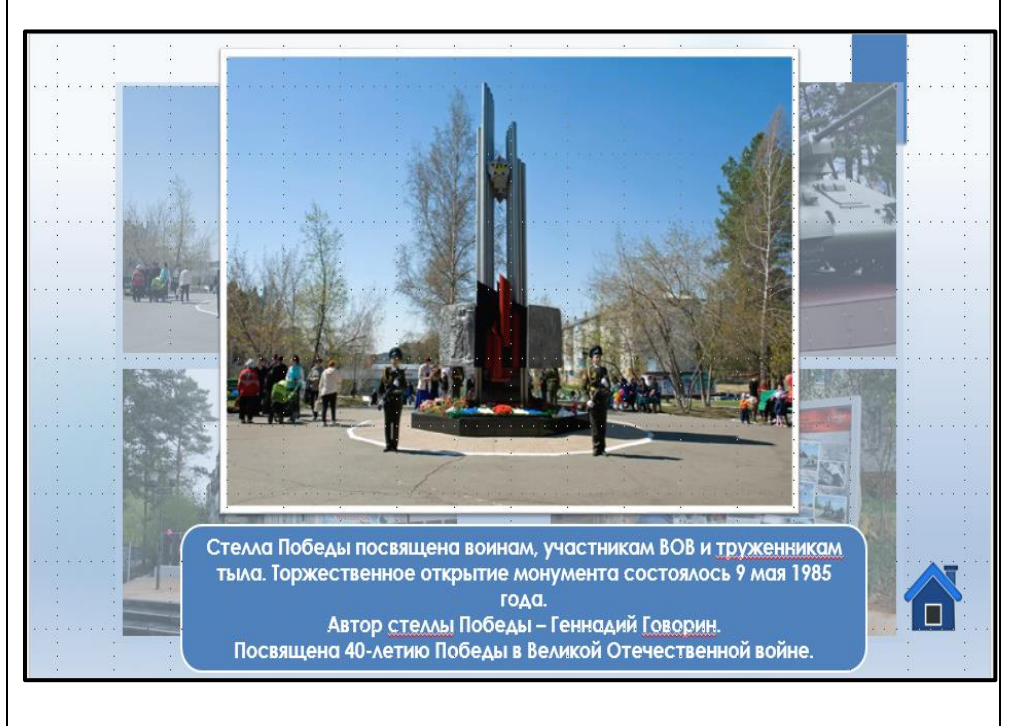

| - Вставляем на слайд рисунок кнопки «Закрыть», чтобы в         |  |
|----------------------------------------------------------------|--|
| дальнейшем закрывать «всплывающие окна» и возвращаться в меню  |  |
| презентации (команда <i>Вставка → Рисунок</i> ).               |  |
| - Созданный слайд дублируем столько раз, сколько ещё должно    |  |
| быть слайдов с информацией (в нашем случае 4 раза - для каждой |  |
| картинки со слайда-меню свой слайд с информацией о картинке).  |  |
| Для этого в области эскизов слайдов (слева) щелкаем правой     |  |
| кнопкой мыши по слайду с первой картинкой, выбираем команду    |  |
| «Дублировать слайд».                                           |  |
| - Заменяем фото информации на слайдах-дубликатах: щелкаем      |  |
| правой кнопкой мыши по фотографии (информации) на слайде,      |  |
| выбираем команду Изменить рисунок, далее щелкаем по нужному    |  |
| фото, нажимаем кнопку «Открыть».                               |  |
| - Изменяем подписи к фотографиям на слайдах.                   |  |
| 7) Основа презентации готова - мы создали все необходимые      |  |
| слайды. Теперь необходимо реализовать переходы между слайдами, |  |
| настроить работу всех предполагаемых «кнопок».                 |  |
| Принцип работы презентации будет следующий: работа             |  |
| начинается со слайда-меню, при щелчке на фотографии картинки   |  |
| должен открыться слайд с информацией этой картинки (имитация   |  |
|                                                                |  |
| всплывающего окна), при щелчке на кнопке «Закрыть» 🛄           |  |
| происходит возврат на слайд-меню (закрывается всплывающее      |  |
| окно).                                                         |  |
| Все переходы между слайдами реализуются с помощью              |  |
| гиперссылок                                                    |  |

## 8) Настраиваем гиперссылки на слайде-меню.

- В области эскизов слайдов (слева) переходим на слайд-меню.

- Выделяем первую фотографию птицы, переходим на *вкладку* Вставка → команда Гиперссылка, в появившемся окне на панели слева «Связать с:» выбираем «местом в документе», щелчком мыши выбираем слайд, на который будет происходить переход. В окне предварительного просмотра необходимо убедиться, что это именно тот слайд, который вам нужен. В завершение нажимаем кнопку «OK».

- Аналогично настраиваем гиперссылки на 3 оставшиеся фотографии на слайде-меню (они должны стать кнопками для перехода на слайды с информацией о картинке).

Проверить работоспособность гиперссылок можно только в режиме демонстрации презентации: вкладка Показ слайдов  $\rightarrow C$  текущего слайда.

9) Настраиваем гиперссылки на кнопку «Закрыть» П на всех слайдах с информацией о картинке, чтобы обеспечить возврат с них на слайд-меню.

- Переходим на первый слайд с изображением.
- Выделяем кнопку «Закрыть».

- Переходим на вкладку Вставка - Гиперссылка, в появившемся окне на панели слева «Связать с:» выбираем «местом в документе», далее щелчком мыши выбираем слайд-меню, на который должен происходить переход при нажатии на кнопку «Закрыть» (в нашем случае это Слайд 2) Нажимаем кнопку «ОК».

- Аналогично настраиваем гиперссылки на кнопку «Закрыть» ш на всех оставшихся слайдах с информацией о картинках.

- Проверяем правильность работы всех гиперссылок в режиме демонстрации презентации: вкладка Показ слайдов → С текущего слайда.

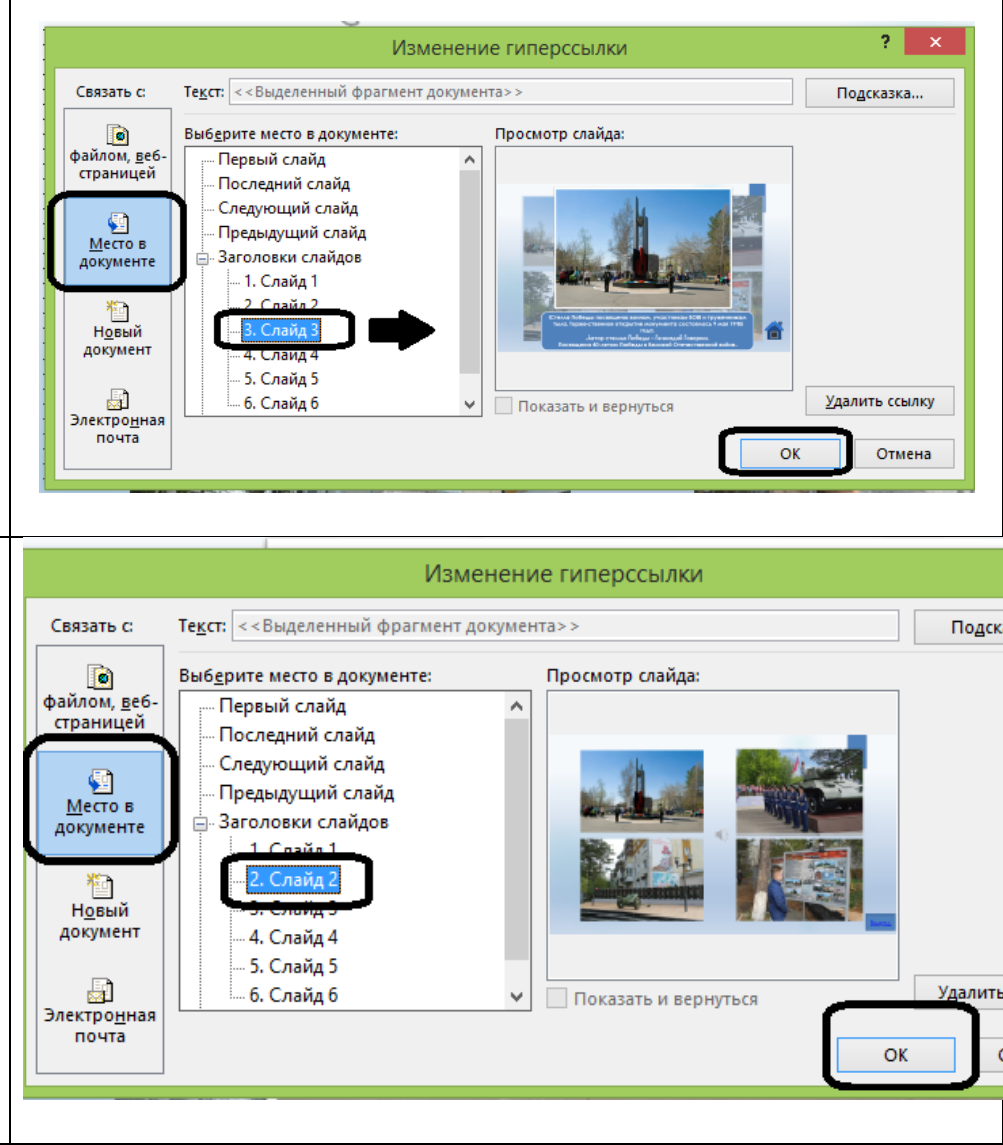

| 10) Отменяем функцию переходов между слайдами по щелчку                                                                                                    |                                                                                                    |
|----------------------------------------------------------------------------------------------------|----------------------------------------------------------------------------------------------------|
| мыши, чтобы не было случайных переходов между слайдами (а                                                                                                    | Настройка зайстрия ? Х                                                                                                    |
| работали только кнопки-гиперссылки). Для этого на вкладке                                                                                                    | настройка действия                                                                                                    |
| Переходы в области Смена слайда <u>снимаем галочку</u> «По щелчку»,                                                                                                    | Щелчок мышью Поместите указатель мыши на                                                                                                    |
| нажимаем кнопку «Применить ко всем». Возможно оставить                                                                                                    |                                                                                                    |
| переход по щелчку только для титульного слайда презентации.                                                                                                    | Деиствие по щелчку мыши                                                                                                    |
| <ul> <li>11) На слайде-меню создадим кнопку «Закрыть» аля выхода из режима демонстрации презентации. Для этого:</li> <li>вставляем на слайд-меню рисунок кнопки «Закрыть» а (команда Вставка → Рисунок), либо, используя команду Вставка → Фигуры, рисуем прямоугольник и вписываем в него слово «Выход».</li> <li>выделяем созданную кнопку, переходим на вкладку Вставка → команда Действие, устанавливаем переключатель в положение «Перейти по гиперссылке», в раскрывающемся списке ниже выбираем «Завершить показ», нажимаем кнопку «ОК». Проверить работоспособность кнопки можно только в режиме демонстрации презентации (команда Показ слайдов → С текущего слайда).</li> </ul> | Нет       Перейти по гиперссылке:       Завершить показ       Запуск шрограммы:       Обзор       Запуск макроса:       Действие:       Действие:       Выделить         ОК |
| 12) Сохраняем презентацию. Совет: сохраняйте презентацию в                                                                                                    |                                                                                                    |
| процессе её создания как можно чаще!                                                                                                    |                                                                                                    |
| 13) Добавим на слайды с изображениями музыку.                                                                                                    |                                                                                                    |
| Звуковые файлы необходимо подобрать заранее, например, скачать в                                                                                                    | ный плакат.ppsx - PowerPoint (Сбой активац Работа со звуком                                                                                                    |
| сети Интернет.                                                                                                    | Слайл-шоу Рецензирование Вил Формат Воспроизвеление                                                                                                    |
| Звуковые файлы необходимо разместить в той же папке, в которой                                                                                                    | сланд шоу теденэпрование вид формат воспроизведение                                                                                                    |
| хранится презентация. Переносить с компьютера на компьютер надо                                                                                                    | Начало: Автоматически 🔹 🗸 Скрыть при показе                                                                                                    |
| всю папку целиком (презентация + звуковые файлы).                                                                                                    |                                                                                                    |
| - Переходим на слайд, на котором должен воспроизводиться звук.                                                                                                    | Громкость Перемотать после воспроизве                                                                                                    |
| - Переходим на вкладку Вставка $\rightarrow$ команда Звук $\rightarrow$ Звук из файла,                                                                                                    | - № непрерывно .                                                                                                    |
| указываем место расположения звукового файла на компьютере,                                                                                                    | Параметры звука                                                                                                    |
| щелчком мыши выбираем нужный звук, нажимаем кнопку                                                                                                    |                                                                                                    |
| «Вставить».                                                                                                    |                                                                                                    |
| - после вставки звука на слаид его необходимо настроить. Для этого                                                                                                    |                                                                                                    |
| переходим на вкладку Раоота со звуком → Воспроизвеоение, ставим                                                                                                    |                                                                                                    |
| галочку «Скрыть при показе» (чтобы плеер не отображался при                                                                                                    |                                                                                                    |
| показе слаидов), в поле «начало:» из раскрывающегося списка                                                                                                    |                                                                                                    |

| выбираем «Автоматически» (в этом случае звук будет                                                                                                    |                                                 |
|----------------------------------------------------------------------------------------------------|-------------------------------------------------|
| воспроизводиться сразу при переходе на слайд и обрываться при                                                                                                    |                                                 |
| переходе на другой слайд).                                                                                                    |                                                 |
| Аналогично вставляем музыку на другие слайды с изображением.                                                                                                    |                                                 |
| 14) Сохраним презентацию сразу в режиме демонстрации                                                                                                    |                                                 |
| <b>слайдов.</b> Для этого выполняем команду Файл — Сохранить как                                                                                                    | Имя файла: Приём интерактивный плакат.ppsx 🗸    |
| Выбираем папку, в которую будет сохраняться презентация (по                                                                                                    | Тип файла: Демонстрация PowerPoint (*.ppsx) 🗸 🗸 |
| умолчанию сохраняется в ту же папку, что и исходная презентация),                                                                                                    | Авторы: USER Теги: Добавьте ключевое слово      |
| название файла можно оставить исходное (можно ввести другое), в поле «Тип файла» из раскрывающегося списка выбираем «Демонстрация PowerPoint». Нажимаем кнопку «Сохранить». | Скрыть папки Сервис < Сохранить Отмена          |